TRACS

How to...zip folio files for uploading

This is for:

• teachers of courses that use folios for assessment

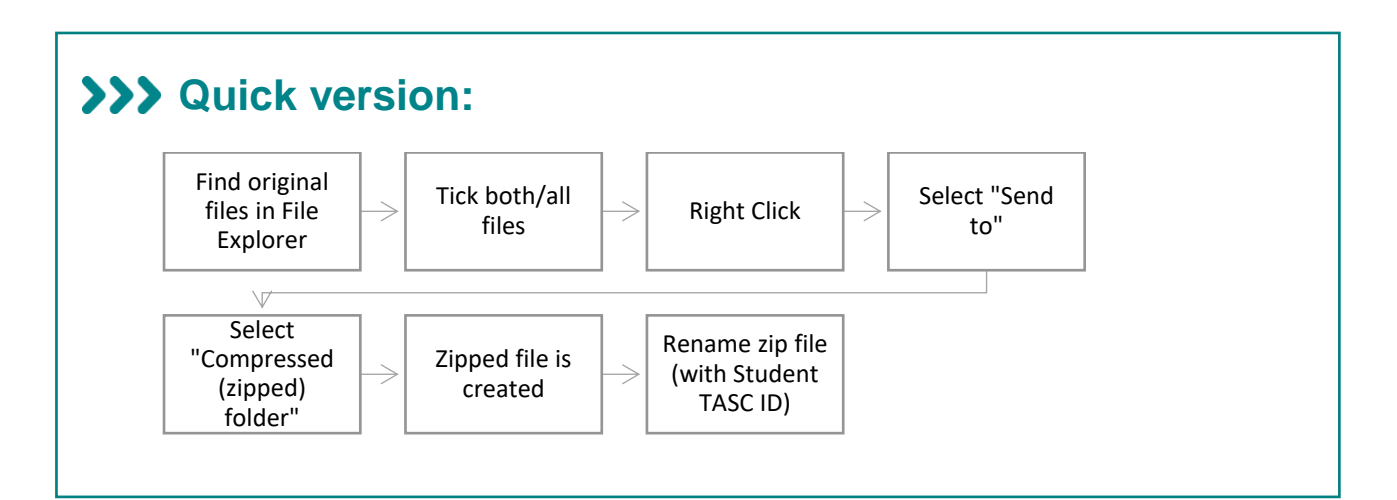

## >>> Detailed version:

- 1. Find original files in File Explorer:
  - a. Note TASC ID must start the file name

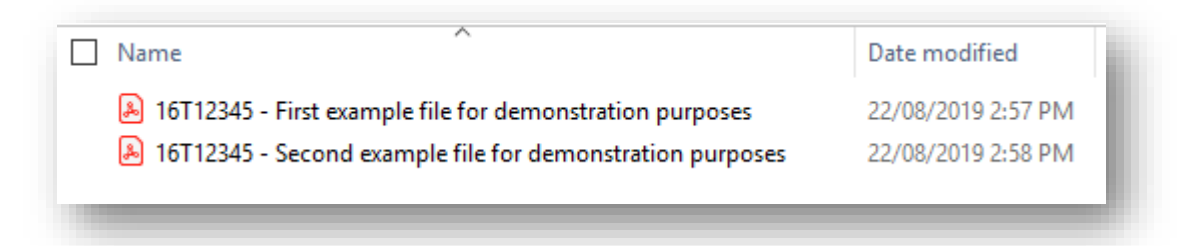

2. Tick both/all files:

| Name ^                                                    | Date modified      |
|-----------------------------------------------------------|--------------------|
| I6T12345 - First example file for demonstration purposes  | 22/08/2019 2:57 PM |
| 16T12345 - Second example file for demonstration purposes | 22/08/2019 2:58 PM |
|                                                           |                    |

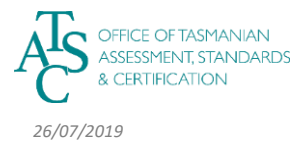

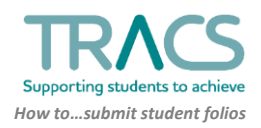

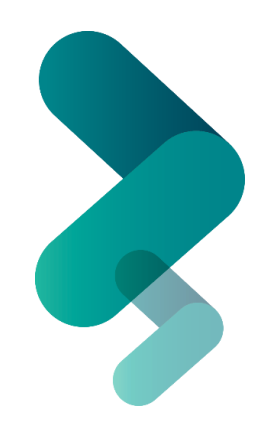

## **3.** Right Click over the files, then:

- a. Select "Send to"
- b. Select "Compressed (zipped) folder"

|       |                              | ~            |                                   |                    |       |
|-------|------------------------------|--------------|-----------------------------------|--------------------|-------|
|       | Name                         | ~            |                                   | Date modified      | Туре  |
|       | 🖂 💫 16T12345 - First example | e file for ( | demonstration purposes            | 22/08/2019 2:57 PM | Adobe |
| ation |                              |              | or demonstration purposes         | 22/08/2019 2:58 PM | Adobe |
|       | Open                         |              |                                   |                    |       |
|       | Print                        |              |                                   |                    |       |
|       | Move to OneDrive             |              |                                   |                    |       |
|       | Scan for Viruses             | _            |                                   |                    |       |
| Ŀ     | Share                        |              |                                   |                    |       |
|       | Give access to               | >            |                                   |                    |       |
|       | Send to                      | > 🚯          | Bluetooth device                  |                    |       |
|       | Cut                          | l.           | CM Desktop                        |                    |       |
|       | Сору                         |              | Compressed (zipped) folder        |                    |       |
| ] —   | Create shortcut              | - 1          | Content Manager                   |                    |       |
| · ·   | Delete                       |              | Desktop (create shortcut)         |                    |       |
|       | Rename                       |              | Documents                         |                    |       |
|       |                              |              | Fax recipient                     |                    |       |
|       | Properties                   |              | Mail Recipient                    |                    |       |
|       |                              |              | (0:) office (\\education.tas.gov. | au)                |       |
|       |                              |              | (X:) CorpApps (\\education.tas.   | gov.au\shares)     |       |

- **4.** Zipped file is created:
  - a. Rename zip file (with Student TASC ID) ready for upload to TRACS

| Name                            | ^                               | Date modified      |
|---------------------------------|---------------------------------|--------------------|
| 剧 16T12345 - First example file | for demonstration purposes      | 22/08/2019 2:57 PM |
| 🔊 16T12345 - Second example     | file for demonstration purposes | 22/08/2019 2:58 PM |
| 8 16T12345                      |                                 | 27/08/2019 9:56 AM |

## **>>>** Things to know:

• How to zip files with Chromebooks

For further TRACS support, contact TASC via any of the following:

- Phone: (03) 6165 6000
- Email: enquiries@tasc.tas.gov.au
- TRACS Help: tracs@tasc.tas.gov.au

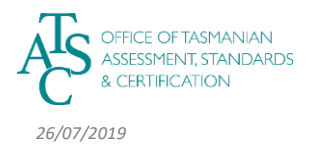

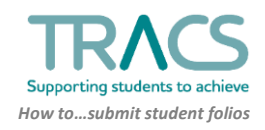